# School App

# Pre-requisites to be able to login

## Password set

Ensure that you have set a password and noted your username during that process from the email address. If you did not receive this email please contact <u>online@southwell.school.nz</u> for another email to be sent.

# Downloading

The mobile application can be downloaded from both the Google playstore and Apple App store, by clicking on the logos below. There is no application option for Windows phones at this stage.

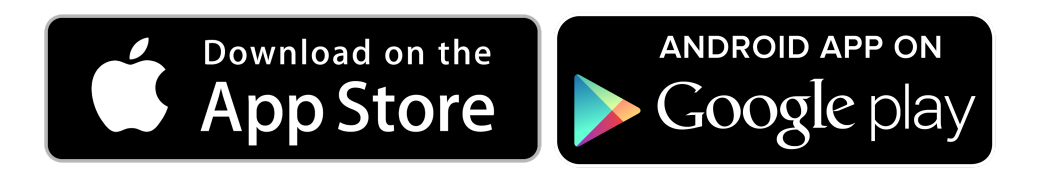

# Homescreen view

On the left is an example of what is seen by Android users, and on the right is an example of what is seen by iOS users.

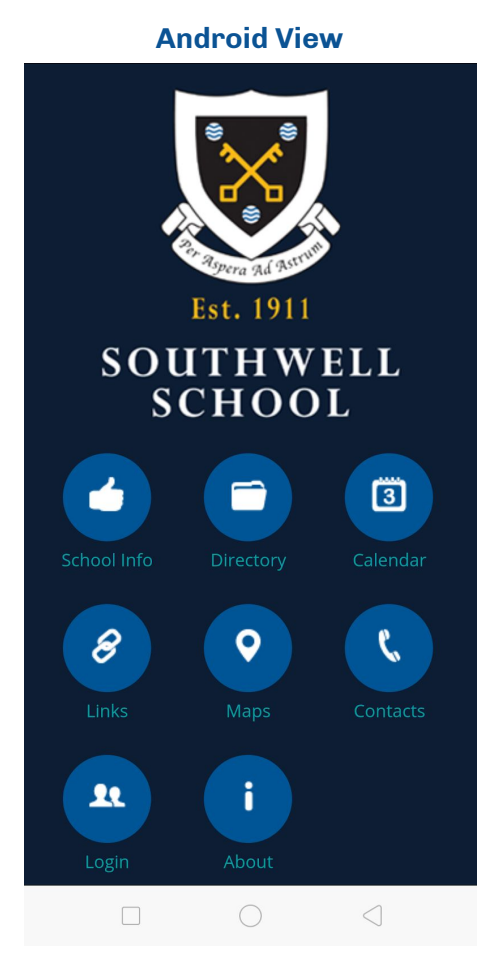

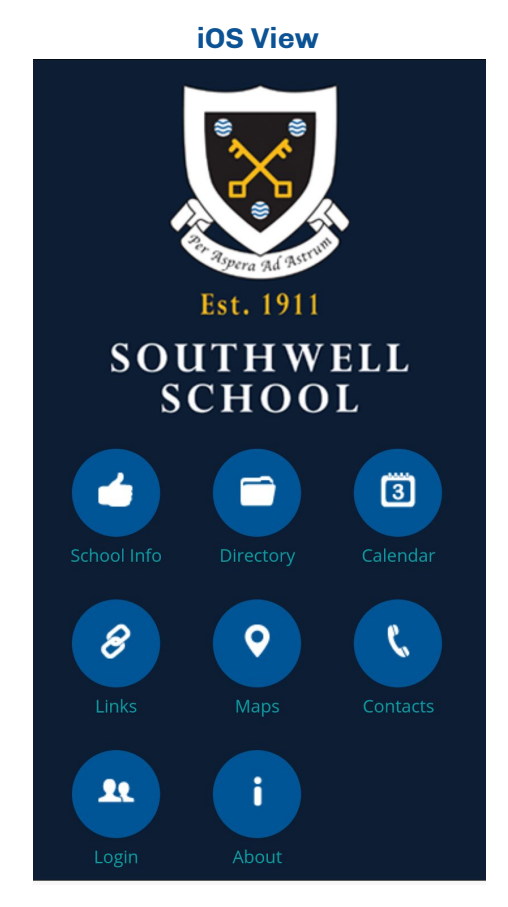

## Menu Items explained

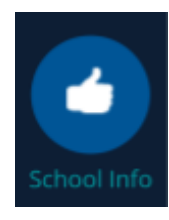

**School Info -** provides a brief description of the school.

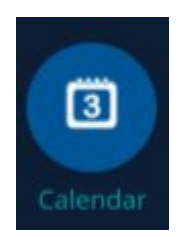

**Calendar** - displays upcoming events in a list format

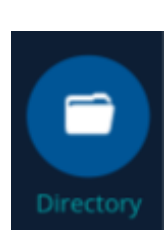

**Directory** - displays the school staff directory, including email contact information

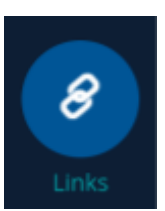

**Links** - displays a list of links that are important to the school.

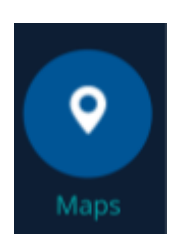

Maps - displays links to school map from google, as well as a layout of the school in PDF format.

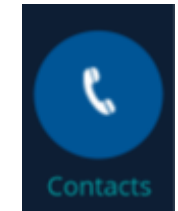

**Contacts** - displays a list of important contact points for the school. Such as the school reception and HR.

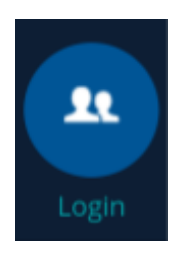

Login - Use this icon to login.

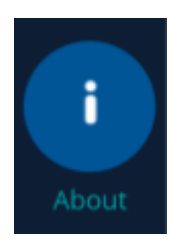

About - displays information about the current user logged in, app version and developer.

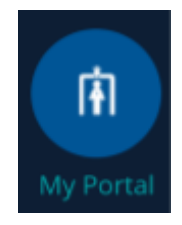

**My Portal** - Is only visible when a valid user is logged in. Logging in provides other available options. See next page for more details.

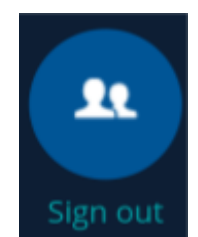

**Sign out** - the current user is signed out of the application. Only visible when a valid user is already logged in.

Once successfully logged in, the following view will be available when you click on the **My Portal** icon. On the left, is an example of what is seen by Android users, and on the right is an example of what is seen by iOS users.

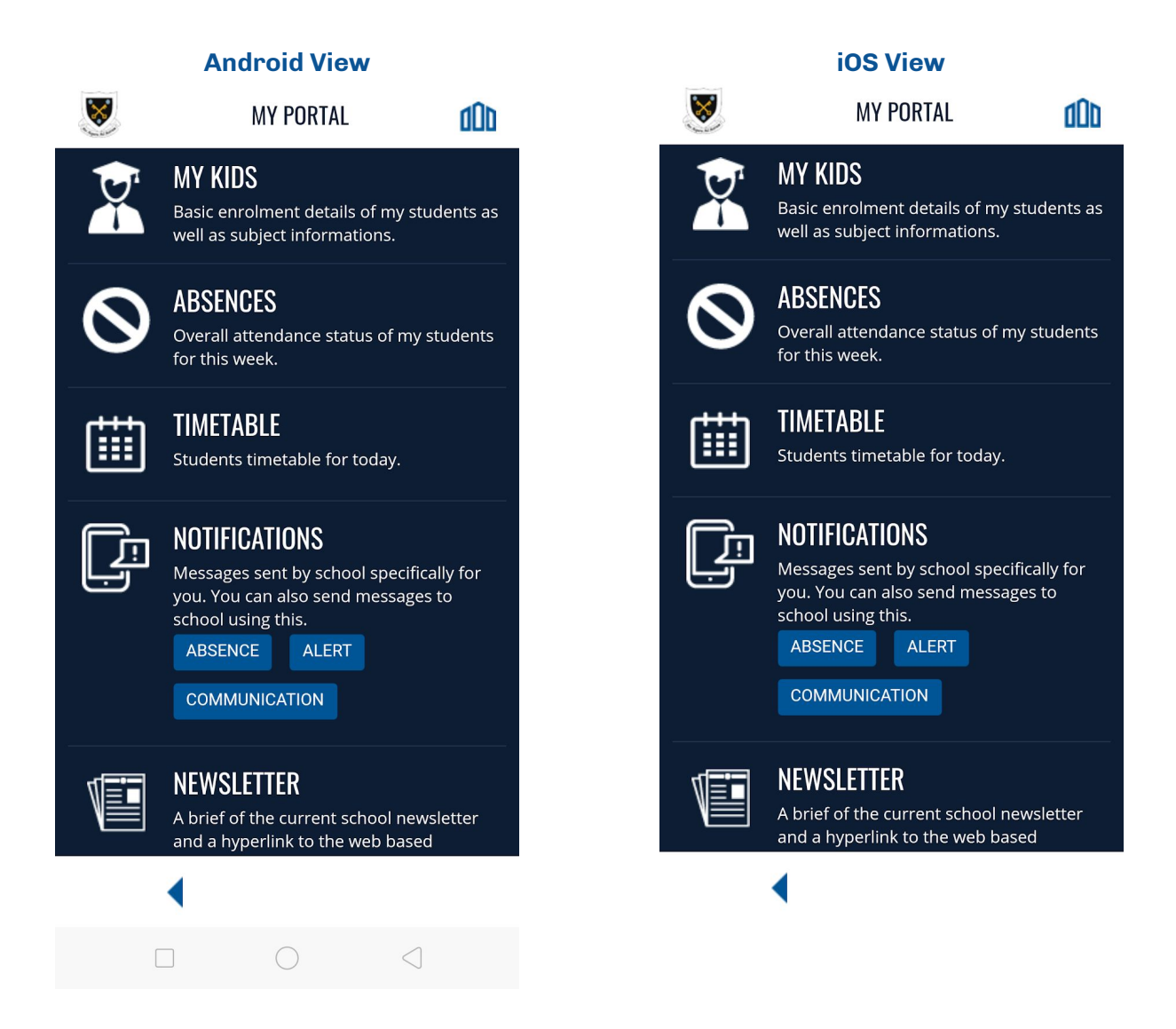

These views inside My Portal are more self explanatory.

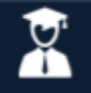

MY KIDS Basic enrolment details of my students as well as subject informations.

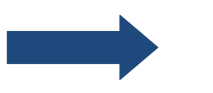

**My Kids** - This icon provides access to information related to your students

From within this icon you will be provided the next view.

### **Navigation**:

**Drop down menu** - Allows you to change between your children.

Subjects button - Displays Subject and Teacher information.

**Email icon** - Allows you to email the Teacher of the respective subject from within the app.

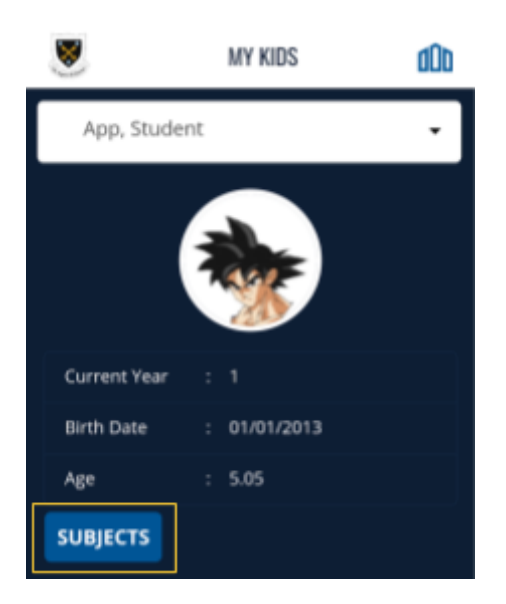

Demonstration of subjects button

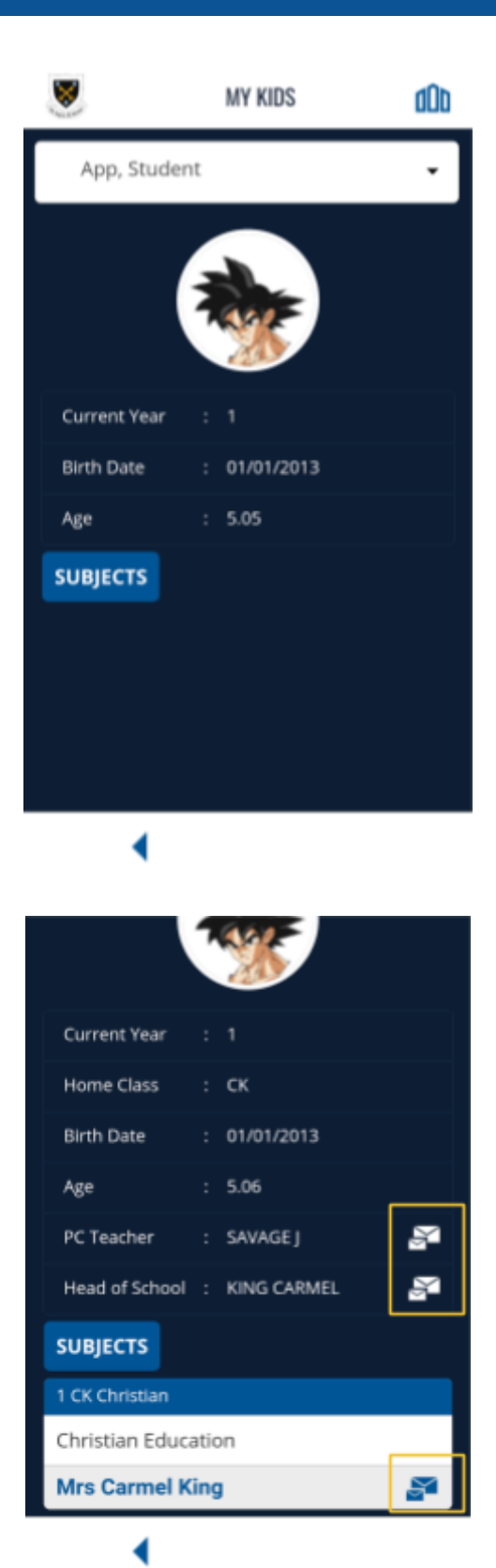

Email icons identified for Subjects and Home class email options.

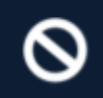

ABSENCES Overall attendance status of my students for this week.

Absences - This icon provides access to absentee information.

Within this icon you will be provided the next view.

# Navigation:

Drop down menu Allows you to switch between children.

## **Search button**

Displays all absentees recorded.

### **Create an absence notification**

Provides an option to send through a student absence notice to the school.

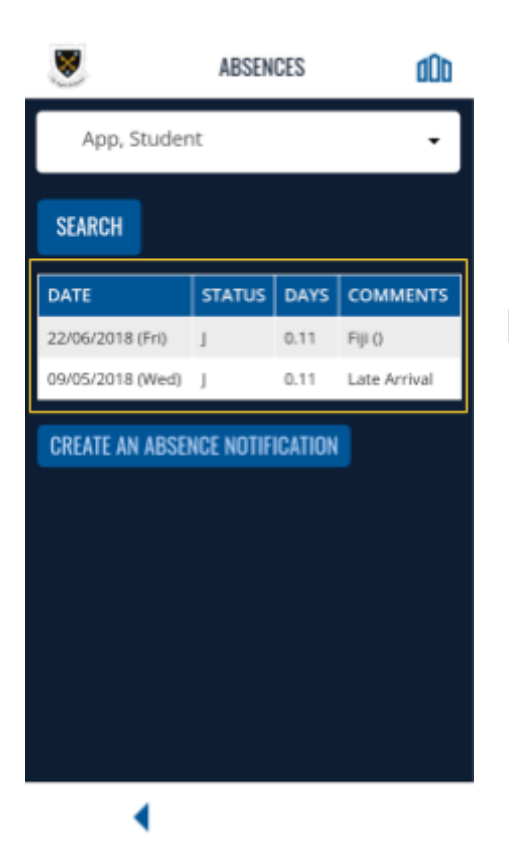

Demonstration of Search and Create an absence notification button.

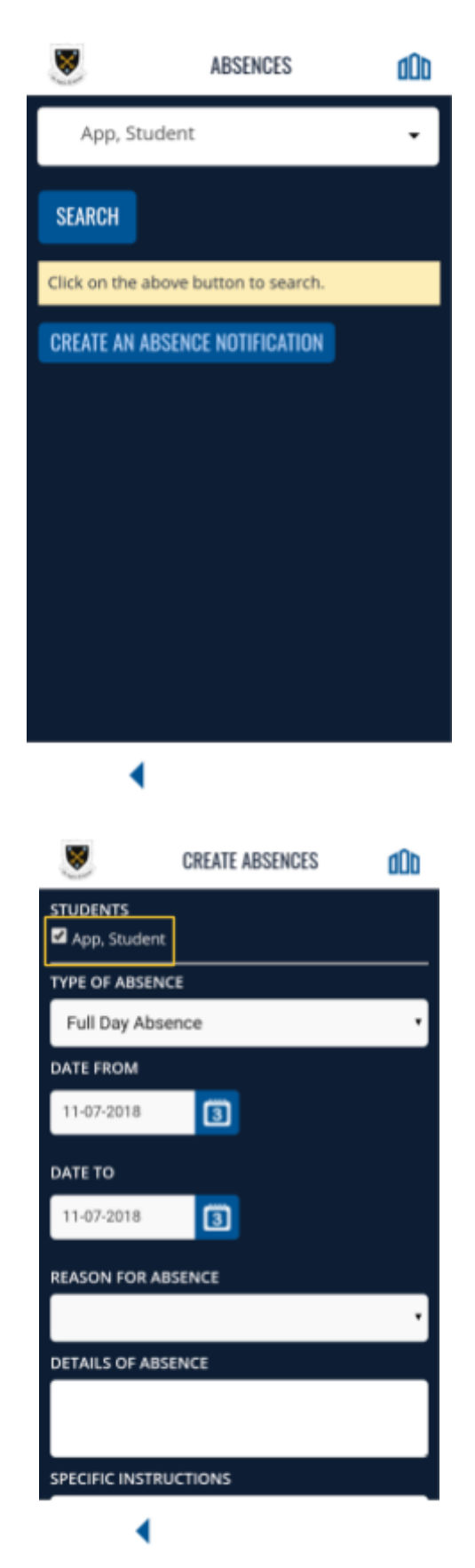

Students needs to be selected and all fields need to be completed when submitting the absence

For any queries regarding this information, please contact online@southwell.school.nz

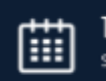

TIMETABLE Students timetable for today.

**Timetable** - This icon provides access to student timetable

From within this icon you will be provided the next view.

## **Navigation:**

Drop down menu Allows you to switch between children.

Calendar icon Allows date to be selected

## **Search button**

Displays all timetable for selected date

## **Email icon**

Communication channel

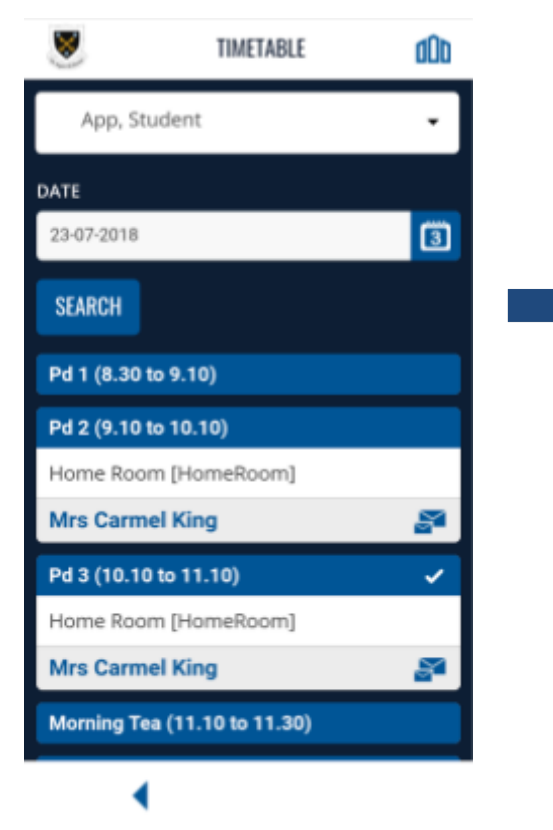

Demonstration of Search button

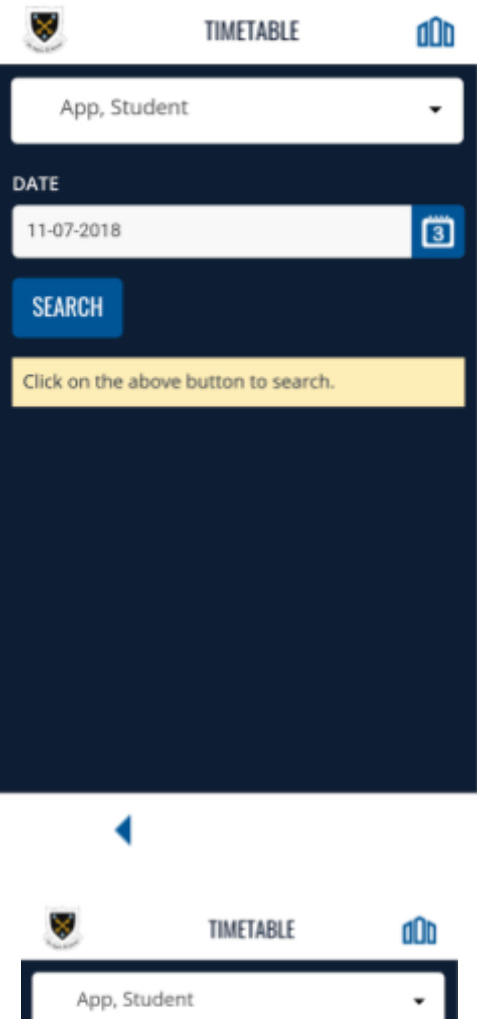

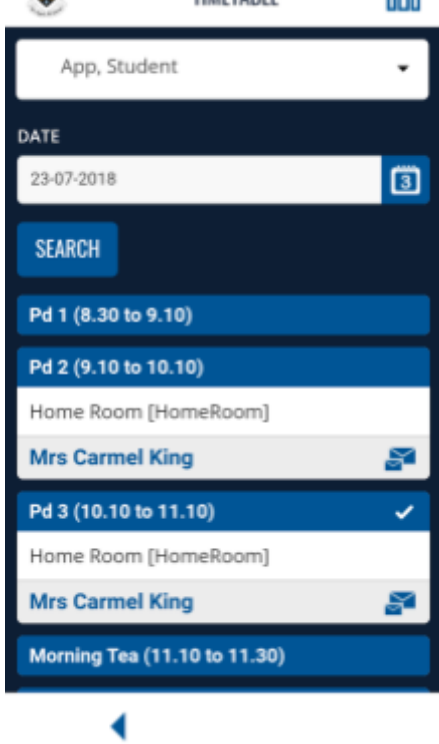

Timetable view for date selected.

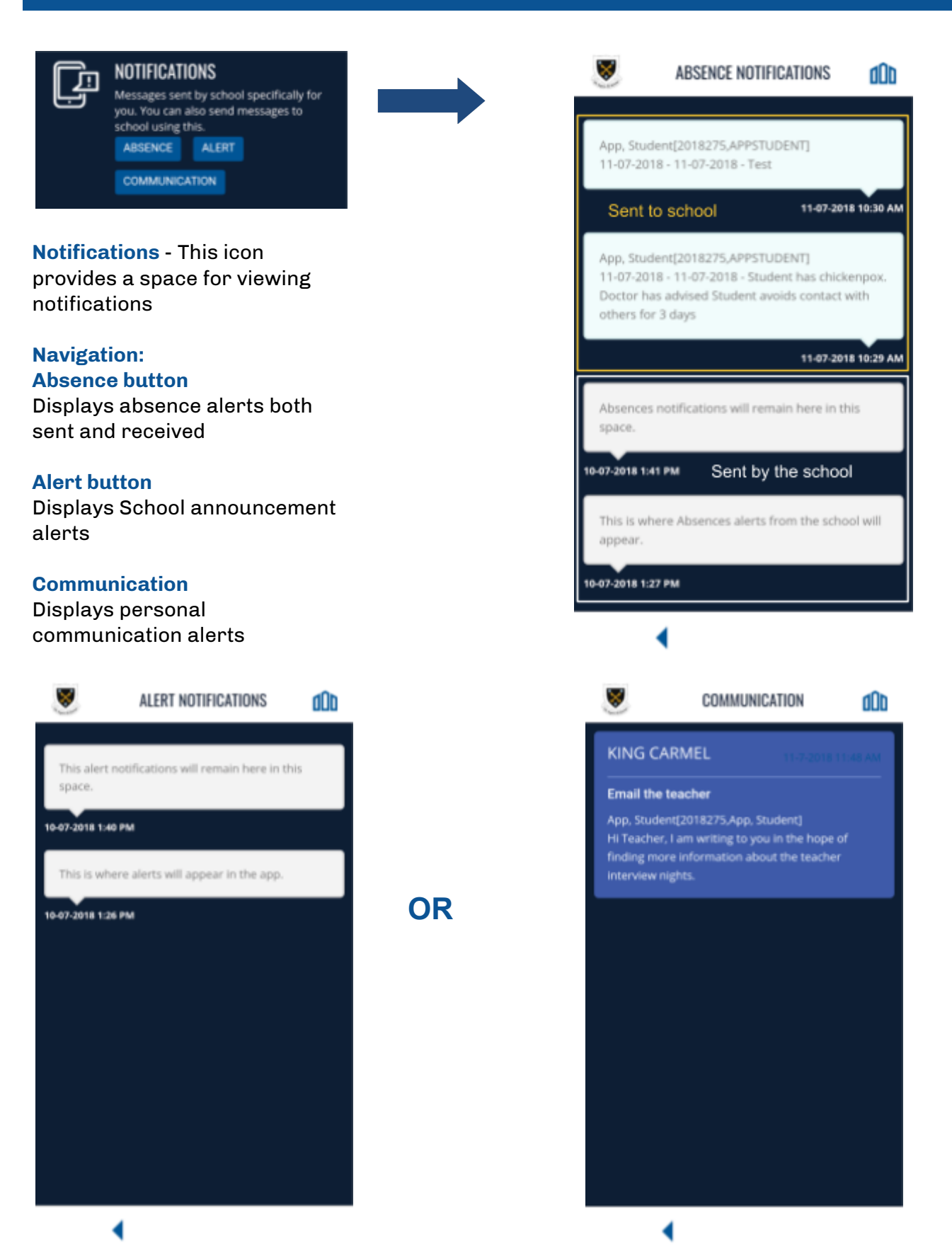

For any queries regarding this information, please contact online@southwell.school.nz

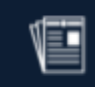

NEWSLETTER A brief of the current school newsletter and a hyperlink to the web based

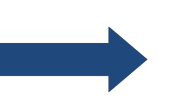

**Newsletter** - This icon provides a link to our most recent newsletter

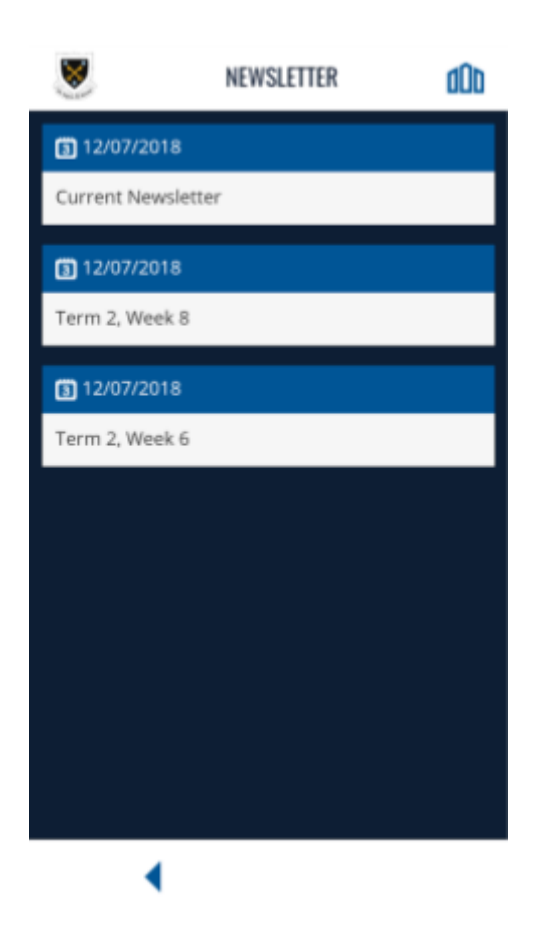